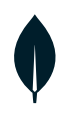

# PowerSync DevRel Technical Guide

In the age of real-time applications, seamless data synchronization across different environments is crucial. This guide provides a comprehensive walkthrough for integrating PowerSync (a product of JourneyApps) with MongoDB Atlas to manage real-time synchronization efficiently. This process ensures that your application remains up-to-date with the latest data dynamically, regardless of what backend you are using and where it is hosted—be it a self-hosted custom backend or using JourneyApps Platform serverless cloud functions (a sibling product of PowerSync). In the event of a connection loss, once the connection is restored, all data will automatically sync to ensure consistency and keep everything updated.

#### PowerSync & MongoDB Atlas

PowerSync, combined with MongoDB Atlas, provides a robust solution for syncing data in real-time. Unlike Atlas Device Sync, PowerSync provides the developer the option of sending local mutations to their own backend where validations can be applied before writing the changes into MongoDB Atlas. This guide outlines two configuration paths for this backend:

1. Cloud Hosting Backend Service Using JourneyApps Platform

2. Self-Hosting of a Custom Backend Service

For both scenarios, this guide will take you through the required configurations, utilizing a demo to-do list application provided by PowerSync. We conclude with insights into the diagnostics tool offered by PowerSync.

#### Data Model Overview

The demo to-do list application utilizes a straightforward data model with two collections: "lists" and "todos.

#### Collections

- Lists Collection
  - Document ID
  - Creation Time of the List
  - Name of the List
  - Owner ID (who created the list)

\_id: "36cc0e12-d869-456b-9dd3-805f5ae7c576"
created\_at: 2024-12-17T09:59:27.000+00:00
name: "fruits basket"
owner\_id: "73f3672d-f57a-4838-adbc-3f7e80cabbb5"

- Todos Collection
  - Document ID
  - Task Completion Status
  - Time the Task was Created
  - Owner ID (who created the task)
  - Task Name
  - List ID (identifies which list it belongs to)

```
_id: "9427ealc-6f04-407f-a310-0bbf805919a1"
completed: false
created_at: 2024-12-19T09:02:06.000+00:00
created_by: "05f76e09-1f15-4dd9-83a8-166bb09278a7"
description: "task1"
list_id: "36cc0e12-d869-456b-9dd3-805f5ae7c576"
```

This model offers a clear structure to manage tasks and lists, making it easy to track and organize your to-dos.

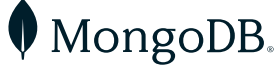

#### Architecture Overview

JourneyApps Platform Hosted Backend Architecture

## PowerSync Integration with MongoDB Atlas with serverless cloud functions

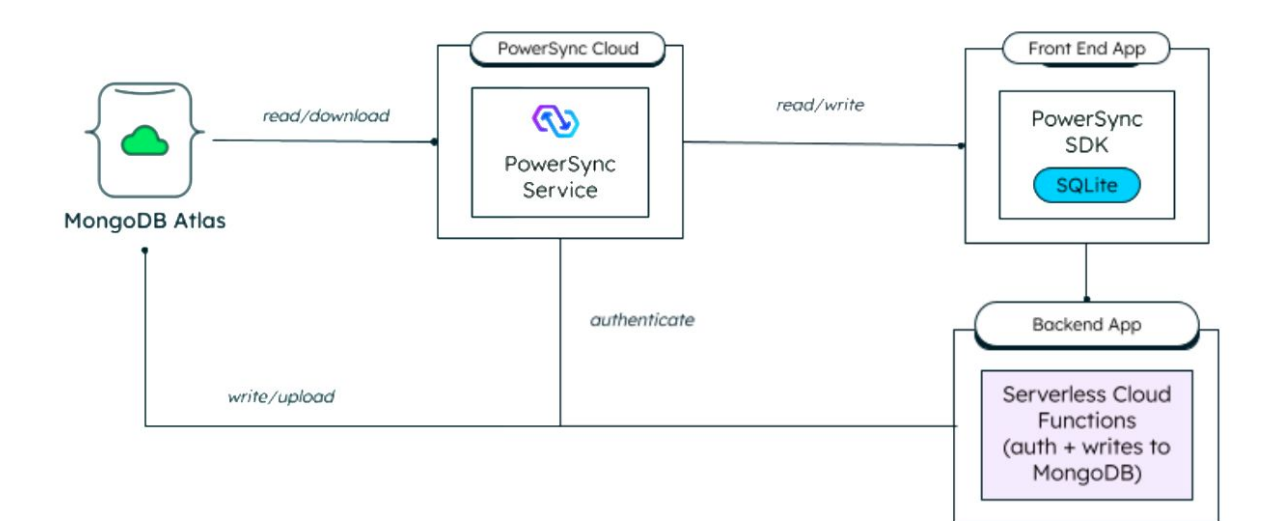

**MongoDB Atlas:** A fully managed cloud database service that stores and handles your application's core data.

**PowerSync Service:** A dedicated synchronization layer that manages real-time data updates and replication, which can be configured and monitored through the PowerSync Dashboard. **Backend App:** Hosted on JourneyApps Platform using its serverless cloud functions, providing API functionalities. It handles both uploading client writes and generating JWTs for the client application.

**Front End App:** A client-side application that provides the user interface and handles Create, Read, Update, and Delete (CRUD) operations locally.

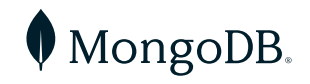

#### Architecture Overview

Self-Hosted Custom Backend Architecture

# PowerSync Integration with MongoDB Atlas with local backend

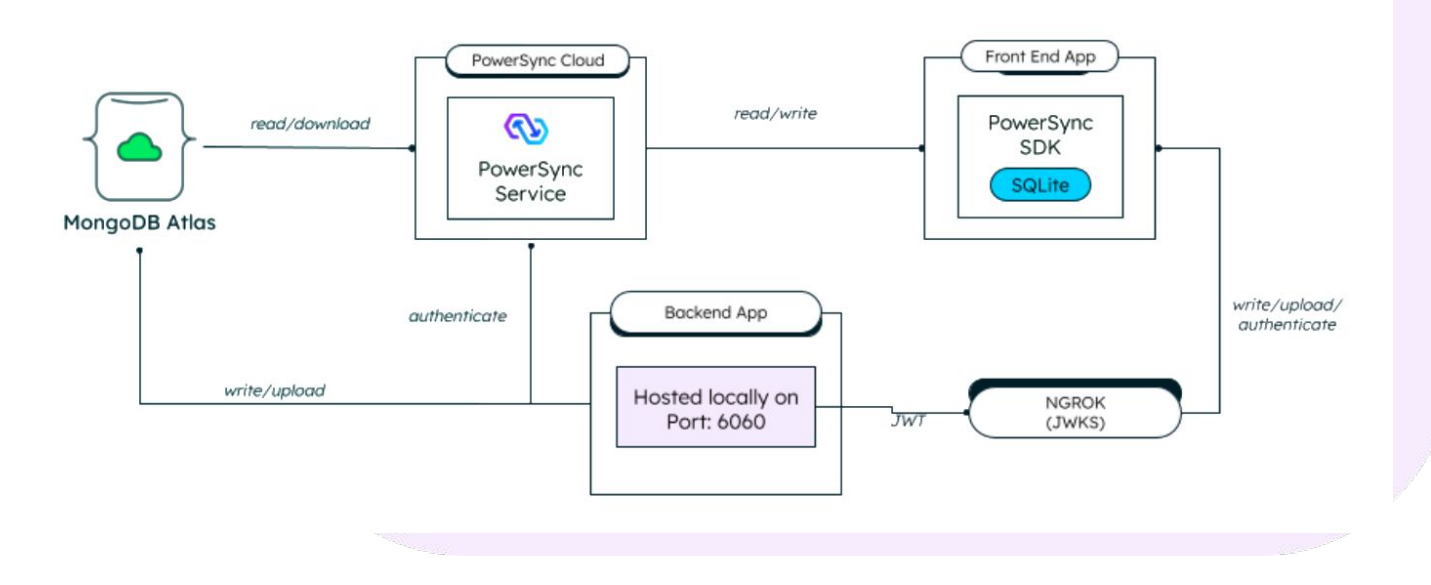

Similar architecture, however with a custom backend service self-hosted instead of using JourneyApps Platform.

For the purposes of this guide, we will demonstrate running the backend service locally. This is what would be used during development and testing, whereas for production use, the backend service would be deployed in a suitable production environment. **NGROK:** Connects the PowerSync Service to the locally hosted backend.

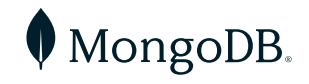

## **Initial Configuration Steps**

- 1. Database and Cluster:
  - a. Create or select a cluster.
  - b. Configure a database (note: the
  - name must be lowercase)
- 2. Collections:
  - a. Create the collections your application needs (e.g., "lists" and "todos" for the demo).
- 3. User Access:
  - a. Create a user with a custom role to ensure it can only access the necessary database.
  - b. The custom role should have the following permissions: find, insert, remove, update, createCollection, changeStream, collMod, dbStats, listCollections
- 4. Network Access:
  - a. Depending on the region where your cluster is deployed, you'll need to add the corresponding PowerSync Cloud IP addresses. You can do this in the Network Access section under the IP Access List. <u>Here</u> is a detailed list of IP addresses categorized by region for your reference.
- 5. Connection String:
  - a. Obtain and save the connection string from the MongoDB Atlas cluster "Connect" option.

Tip: The operations for find, insert, remove, and update are categorized under Collection Actions, specifically within Query and Write Actions.

| Collection Actions •        |
|-----------------------------|
| 😑 Query and Write Actions 🔻 |
| 🗹 find                      |
| insert                      |
| remove                      |
| 🗹 update                    |
| bypassDocumentValidation    |

The createCollectionoption can be found under Collection Actions/ Database Management Actions

| Collection Actions -            |  |
|---------------------------------|--|
| 🛃 Query and Write Actions 🕨     |  |
| 😑 Database Management Actions 🕶 |  |
| createCollection                |  |
| CreateIndex                     |  |
| dropCollection                  |  |

The changeStream option falls under Collection Actions/Change Stream Actions.

Change Stream Actions •
 changeStream

The collMod option is part of Collection Actions/Server Administration Actions.

Server Administration Actions 
 collMod

Additionally, the dbStats and listCollections options are classified under Database Actions and Roles/Actions/Diagnostic Actions.

| Database Actions and Roles      |  |
|---------------------------------|--|
| Actions •                       |  |
| Database Management Actions •   |  |
| Server Administration Actions • |  |
| 🗹 Diagnostic Actions 🕶          |  |
| 🗹 dbStats                       |  |
| listCollections                 |  |
|                                 |  |

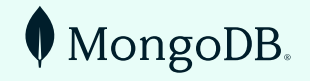

- 1. PowerSync Project Setup:
  - a. Login and create a new PowerSync project in the JourneyApps Admin Portal.
  - b. Select the PowerSync Project option:

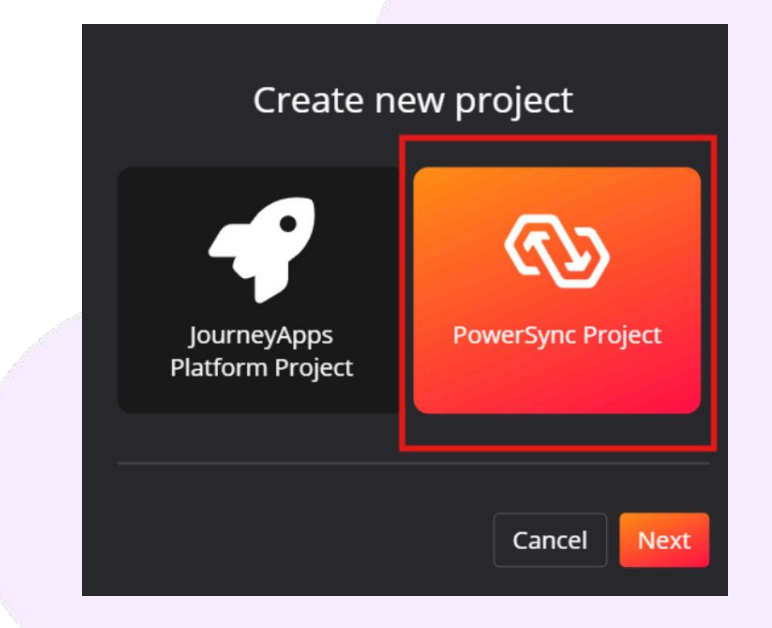

c. Name the project, click "Next," and then choose JourneyApps as the Git provider:

| Create new project                | Create new project                                                                                                    |
|-----------------------------------|----------------------------------------------------------------------------------------------------|
| create new project                | Project details > Version Control                                                                                           |
| Project details > Version Control | How would you like to manage changes to <b>PowerSync Service</b> ?                                                          |
| Project name                      | Basic (Revisions)     A simple workflow with basic restore points     Advanced (Git)                                        |
| PowerSync Service                 | A git-based workflow with commits, branching and merging<br>Which Git provider would you like to use for PowerSync Service? |
|                                   | JourneyApps ~                                                                                                    |
| Cancel Next                       | Cancel Back Next                                                                                                    |

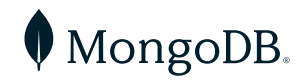

d. Proceed with the setup by configuring a new Instance:

| Welcom                                                                                                    | ne to PowerSync                                  |
|----------------------------------------------------------------------------------------------------|--------------------------------------------------|
| 1. Create instance 2. Connections 3. Sync                                                                                                    |                                                  |
| The first thing we need to do is create your<br><b>PowerSync Instance</b> .<br>This instance is a running copy of the<br>PowerSync Service, which is a core component<br>of the PowerSync system, responsible for<br>streaming changes from your backend database<br>to clients.<br>Since a project can have multiple<br>instances, give the instance a <b>label</b> such<br>as <i>Testing</i> or <i>Production</i> . | Instance label Testing Region US  Version Stable |
| Select the <b>region</b> in which your instance<br>should be hosted. For best performance,<br>choose the region that's closest to your<br>application's users.                                                                                                    |                                                  |
| of the Service, which may contain early<br>access or experimental features. Use the<br>Stable version for production.                                                                                                    | Next >                                           |

e. In the following step, choose the MongoDB option to connect to the database that was configured earlier:

| ক্য                | Welcome to PowerSync<br>Let's get started!                                                                                        |  |
|--------------------|----------------------------------------------------------------------------------------------------|--|
| 1. Create instance | 2. Connections 3. Sync rules                                                                                                    |  |
|                    | Select the database technology of your backend database to start setting up a connection to your instance:<br>PostgreSQL MongoDB. |  |

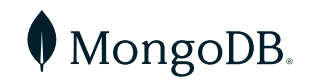

f. Complete the required fields by entering the database name, username, password, and the connection string you obtained earlier:

| Welcon<br>Let's get started!                                                                                                    | ne to PowerSy             | ync               |                 |  |
|----------------------------------------------------------------------------------------------------|---------------------------|-------------------|-----------------|--|
| 1. Create instance 2. Connections 3. Syne                                                                                                    |                           |                   |                 |  |
| Next, provide your MongoDB database                                                                                                    | Name                      | URI               |                 |  |
| connection details and test your connection                                                                                                    | Default                   |                   |                 |  |
| 3etting3.                                                                                                    | Database name             |                   |                 |  |
| The <b>Name</b> field allows you to identify<br>this connection when there are multiple<br>connections configured on an instance<br>(coming soon). | Required<br>Username      |                   |                 |  |
|                                                                                                    |                           |                   |                 |  |
|                                                                                                    | Password                  |                   |                 |  |
|                                                                                                    |                           |                   |                 |  |
|                                                                                                    |                           |                   |                 |  |
|                                                                                                    | Post Images               |                   |                 |  |
|                                                                                                    | Automatic (Recommended) 🌲 |                   |                 |  |
|                                                                                                    |                           | Cancel connection | Test connection |  |

g. In the Post Images setting, users can choose from three options:

- i. Automatic (Recommended): Automatically configures the changeStreamPreAndPostImages option on collections as needed.
- ii. Read-only: Utilizes fullDocument: 'required' and mandates that changeStreamPreAndPostImages: { enabled: true } be set for each collection referenced in sync rules. Replication will fail if this configuration is missing, making it ideal when permissions are limited.
- iii. Off (not recommended): Uses fullDocument: 'updateLookup' for backward compatibility.

For more detailed information about the Post Images options, please refer to the PowerSync documentation <u>here</u>.

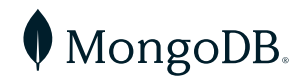

- h. Before proceeding, test the connection
- i. If the connection is established successfully, proceed by clicking the Next button.

Tip: Should you need to modify the database connection in the future, you can do so by editing the Instance.

j. The changes will then be deployed to the instance:

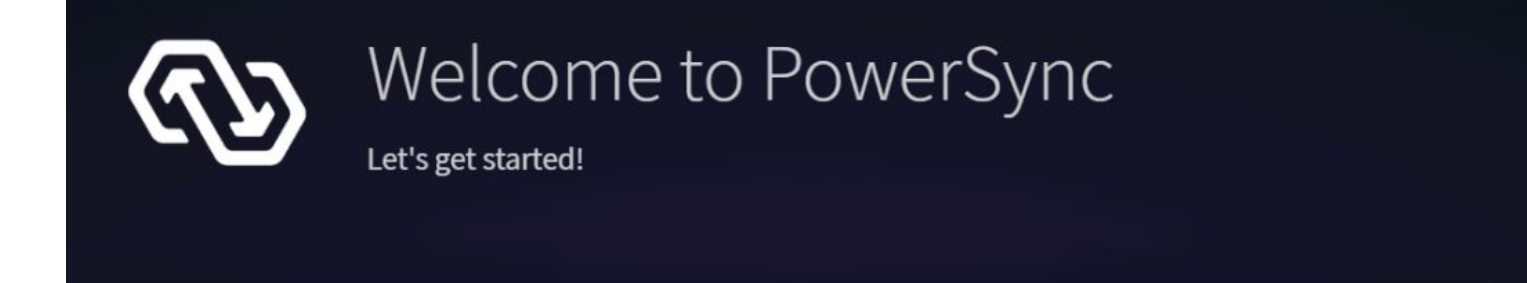

## Changes are being deployed to your instance 'Testing'.

This can take a minute or two.

While you wait, check out some of the workspaces above.

#### **Pro tips:**

- The dashboard is built to be super interactive. You can right-click on almost anything.
- There is a command palette you can access by double-pressing the Shift key!
- Running into issues? Join our community Discord where we are ready to assist.

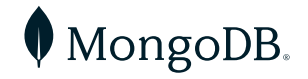

- 1. Sync Rules Configuration:
  - a. Set up the sync rules to determine how the data will be synchronized and identify the clusters that need to be updated:

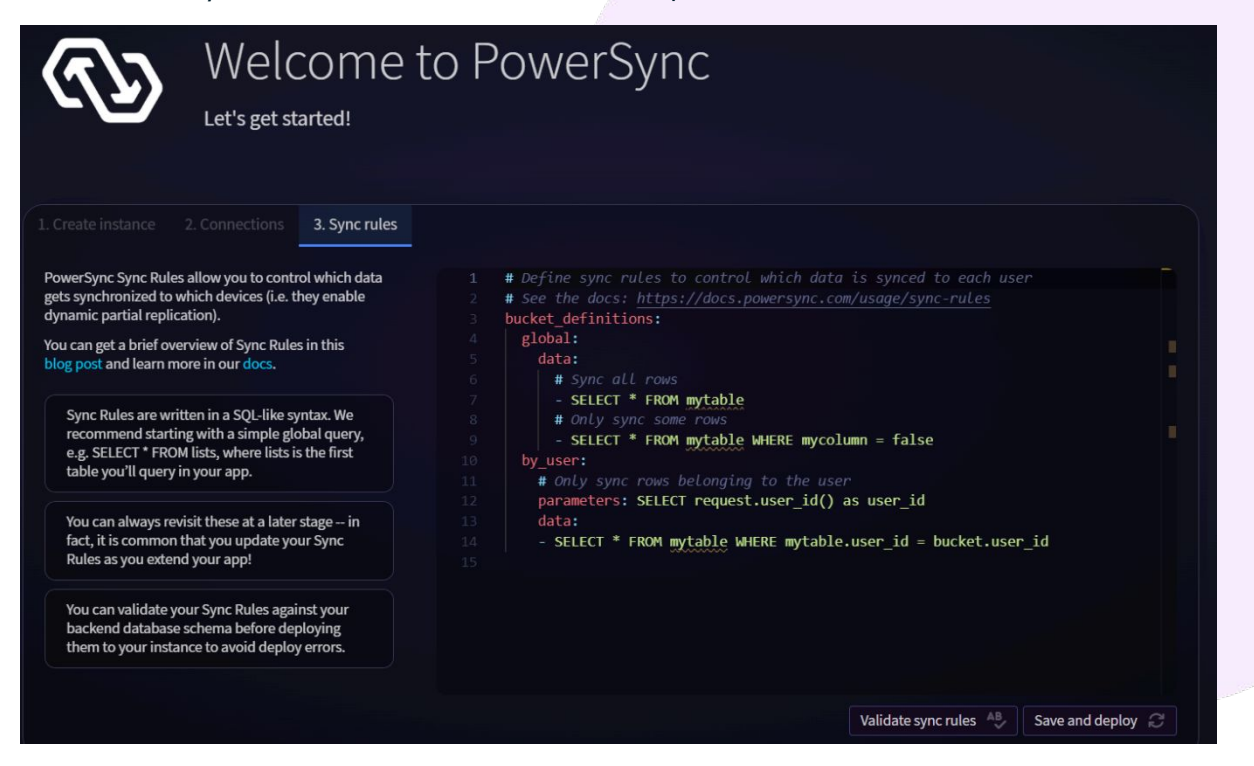

i. For the demo backend application, the "todos" and "lists" collections are the ones that need to be updated:

| Unset   |                   |   |      |         |  |
|---------|-------------------|---|------|---------|--|
| bucket. | _definitions:     |   |      |         |  |
| globa   | 1:                |   |      |         |  |
| data    | a:                |   |      |         |  |
| #       | Sync all rows     |   |      |         |  |
| #       | Sync all lists    |   |      |         |  |
| -       | SELECT _id as id, | * | FROM | "lists" |  |
| #       | Sync all todos    |   |      |         |  |
| -       | SELECT _id as id, | * | FROM | "todos" |  |

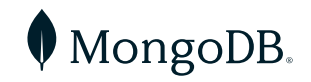

b. After configuring the sync rules, they must be deployed to take effect:

| Welcome t                                                                                                    | o PowerSync                                                                                                    |
|----------------------------------------------------------------------------------------------------|----------------------------------------------------------------------------------------------------|
| 1. Create instance 2. Connections     3. Sync rules     PowerSync Sync Rules allow you to control which data     gets synchronized to which devices (i.e. they enable                      | 1 # Define sync rules to control which data is synced to each user # Semithe docs, https://docs.nowersupr.com/usage/sync.rules |
| dynamic partial replication).<br>You can get a brief overview of Sync Rules in this<br>blog post and learn more in our docs.                                                               | <pre>3 bucket_definitions: 4 global: 5 data: 6 # Sync all rows</pre>                                                           |
| Sync Rules are written in a SQL-like syntax. We<br>recommend starting with a simple global query,<br>e.g. SELECT * FROM lists, where lists is the first<br>table you'll query in your app. | <pre>7 - SELECT _id as id, * FROM "lists" 8 # Sync all todos 9 - SELECT _id as id, * FROM "todos" 10</pre>                     |
| You can always revisit these at a later stage – in<br>fact, it is common that you update your Sync<br>Rules as you extend your app!                                                        |                                                                                                    |
| You can validate your Sync Rules against your<br>backend database schema before deploying<br>them to your instance to avoid deploy errors.                                                 |                                                                                                    |
|                                                                                                    | Validate sync rules 🐣 Save and deploy 🦪                                                                                        |

c. Modifying the sync rules will initiate a redeployment of the instance d. If the rules are deployed successfully, the following screen will appear:

| 3 | PowerSync Service Overview | Manage instances Usage metrics Instance logs + |                                                                 |
|---|----------------------------|------------------------------------------------|-----------------------------------------------------------------|
| • | PowerSync Overview         |                                                |                                                                 |
|   |                            |                                                | Welcome to PowerSync<br>Below is an overview of your instances: |
|   |                            |                                                | Testing                                                         |
|   |                            |                                                | Engine Mongo08 Channel nest Last deploy Dec 18, 2024, 3:13 PM   |
|   |                            |                                                |                                                                 |

e. By clicking the icon in the top right corner of the screen above to return to the Projects view, you will be able to see the newly created instance:

| Projects      | Projects                    |  |          |                                          |
|---------------|-----------------------------|--|----------|------------------------------------------|
| Developers    |                             |  |          |                                          |
| Integrations  |                             |  |          | an a an an an an an an an an an an an an |
| Settings      | Project name                |  | Туре     | Features                                 |
| Billing       | PowerSync Backend Connector |  | Standard | JourneyApps Platform                     |
| Subscriptions | PowerSync Service           |  | Standard | PowerSync                                |

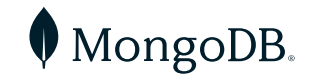

f. To view more details, click on the project and select "Manage Instances" from the top navigation menu:

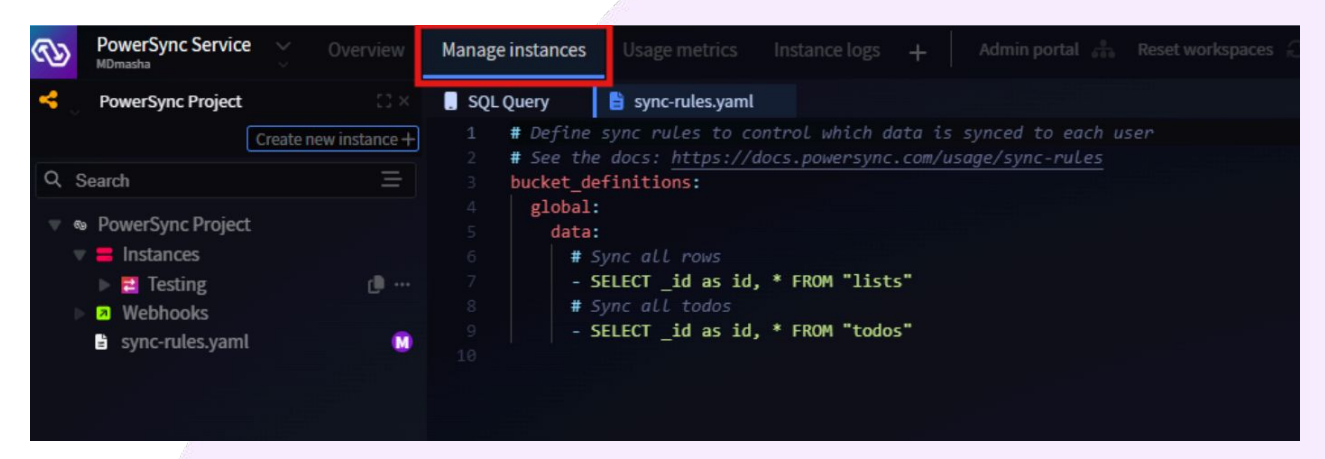

g. In the left-hand menu can be found the instance called "Testing" together with the sync-rules.yaml file which allows to define the rules for data synchronization on the instance. The above document represents a basic configuration of the sync rules, while PowerSync supports more advanced ones.

For instructions on more complex configurations, please consult the <u>PowerSync</u> <u>documentation</u>.

h. In the subsequent setup steps, you will need the PowerSync Service URL and ID, which can be located in the <u>PowerSync Dashboard</u>:

| а <u>х</u>                     | Instance Status PowerSync docs |                            |
|--------------------------------|--------------------------------|----------------------------|
| Deploy sync rules 🥥 Validate 🐴 |                                | neyapps.com                |
|                                | Completed<br>Completed         | Operation type <b>Depl</b> |

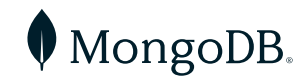

JourneyApps Platform Cloud Deployment

- 1. New JourneyApps Platform Project:
  - a. Go to <u>JourneyApps Admin Portal</u> and set up a new JourneyApps Platform Project.

| Create ne                       | w project         |
|---------------------------------|-------------------|
| JourneyApps<br>Platform Project | PowerSync Project |
|                                 | Cancel Next       |

b. Choose a name for the Backend App and select the deployment region.

| Create new project      |                        |  |  |  |  |  |  |  |
|-------------------------|------------------------|--|--|--|--|--|--|--|
| Project details > Versi | ion Control ゝ Template |  |  |  |  |  |  |  |
| Project name            | Region                 |  |  |  |  |  |  |  |
| Backend App             | United States V        |  |  |  |  |  |  |  |
|                         |                        |  |  |  |  |  |  |  |
|                         | Cancel                 |  |  |  |  |  |  |  |

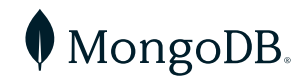

c. Next, you can configure the version control system that best suits your requirements. For demonstration purposes, I have chosen the basic option, as shown below:

| Create new project                                                |                |        |             |  |  |  |  |  |  |
|-------------------------------------------------------------------|----------------|--------|-------------|--|--|--|--|--|--|
| Project details <b>&gt; Versior</b>                               | n Control      | >      | Template    |  |  |  |  |  |  |
| How would you like to manage                                      | changes to     | Bac    | kend App?   |  |  |  |  |  |  |
| Basic (Revisions)     A simple workflow with basic restore points |                |        |             |  |  |  |  |  |  |
| O Advanced (Git)<br>A git-based workflow with commits, b          | ranching and r | nergir | ng          |  |  |  |  |  |  |
| Which Git provider would you li                                   | ke to use fo   | or Ba  | ackend App? |  |  |  |  |  |  |
| JourneyApps                                                       |                |        | ~           |  |  |  |  |  |  |
|                                                                   |                |        |             |  |  |  |  |  |  |
|                                                                   | Cancel         | Ba     | ck Next     |  |  |  |  |  |  |

 d. Finally, choose the "Template" option. Within this section, set the "Language" to TypeScript and select the template titled "MongoDB CRUD & Auth Backend":

| Create new project                                                                                  |
|----------------------------------------------------------------------------------------------------|
| Project details > Version Control > Template                                                        |
| Base your project on a template, clone an existing project or start with a blank canvas.<br>O Blank |
| ⊙ Template                                                                                          |
| TypeScript ~                                                                                        |
| Template                                                                                            |
| MongoDB CRUD & Auth Backend 🗸 🗸                                                                     |
| ○ Clone existing app                                                                                |
| Cancel Back Create App                                                                              |
|                                                                                                    |

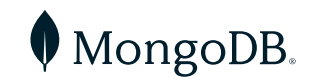

US 866-237-8815 | INTL +1-650-440-4474 | info@mongodb.com | © 2024 MongoDB, Inc. All rights reserved.

e. After completing the setup, you'll be redirected to the Project Overview page. Under the "Cloud Code" section in the left-hand menu, you can find the app's implementation:

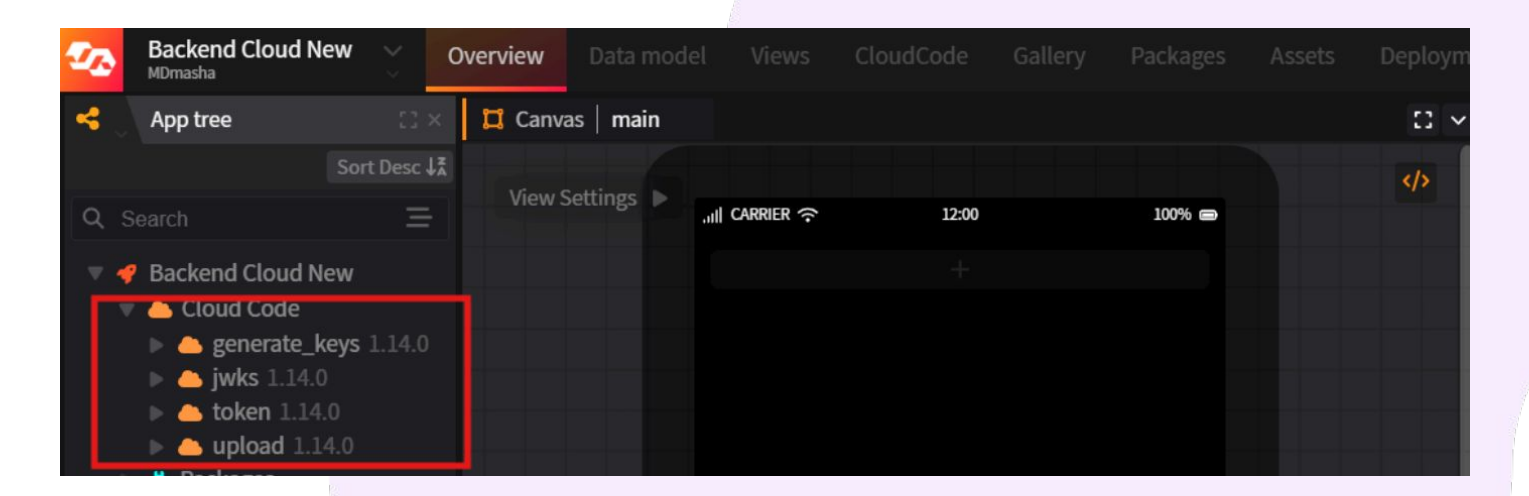

d. Below is a breakdown of each of the components:

- i. generate\_keys: This is a task that can be used to generate a private/public key pair which the jwks and token tasks require. This task does not expose an HTTP endpoint and should only be used for development and getting started.
- ii. token: This task exposes an HTTP endpoint which has a GET function. This task is used by the Frontend App to generate a token to validate against the PowerSync Service. For more information about custom authentication setups for PowerSync, please see <u>this</u> <u>page</u> from the PowerSync docs.
- iii.  $j_{Wks}$ : This exposes an HTTP endpoint which has a GET function which returns the public JWKS details.
- iv. upload: This task exposes an HTTP endpoint which has a POST function which is used to process the write events from the Frontend App and writes it back to the source MongoDB database.

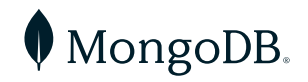

#### 2. Generate Key Pair

Before using the serverless functions you need to generate a public/private key pair. Follow the below steps to generate the key pair:

a. Initially, click on the Deploy to Testing button. For the time being, there's no requirement to set up any environment variables for the deployment.

| <ul> <li>Other</li> <li>README.md</li> <li>config.json</li> <li>package.json</li> </ul> | Layout: Top down         | ips Push Notification<br>Message Text<br>Received At DateTime<br>Created At DateTime<br>+ @ |                                |
|-----------------------------------------------------------------------------------------|--------------------------|---------------------------------------------------------------------------------------------|--------------------------------|
| Status Idle Viewing Draft ()                                                            | Active branch master Tes | ting deployment Testing                                                                     | Save changes Deploy to testing |

b. Once the Deploy has succeeded, open the generate\_keys CloudCode task.c. Click on the Test CloudCode Task button at the top right.

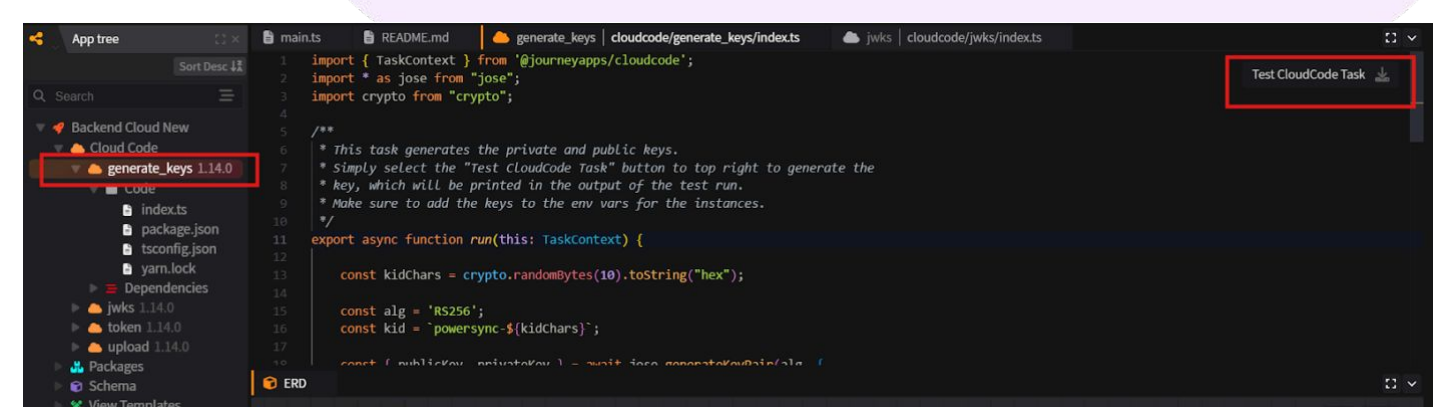

#### d. This will print the public and private key in the task logs window.

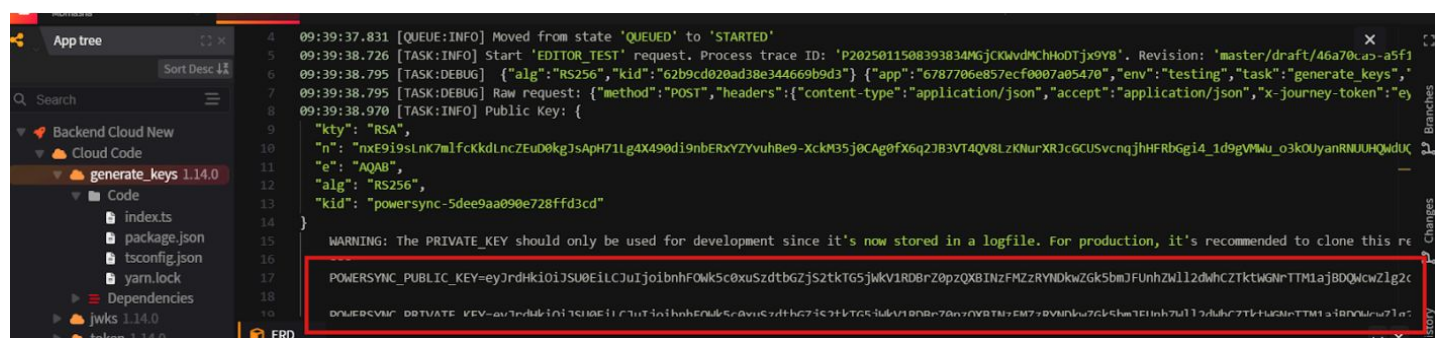

e. Copy and paste the POWERSYNC\_PUBLIC\_KEY and POWERSYNC\_PRIVATE\_KEY to a file — we'll need this in the next step.

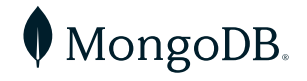

- 3. Set Environment Variables and Deploy:
  - a. At this stage, the application has been created but not yet deployed to the cloud. In order to deploy the app, the environment variables need to be configured, which can be done by clicking on the "Deployments" tab in the top navigation menu and selecting "Deployment settings":

| 22  | Backend S<br>MDmasha | ervice |             |                    |                         |  | Assets       | Deployments   | Containers |        |                     | Q        |     |         | ۵   |  |
|-----|----------------------|--------|-------------|--------------------|-------------------------|--|--------------|---------------|------------|--------|---------------------|----------|-----|---------|-----|--|
| 8   | Deployme             | nts    |             |                    |                         |  |              |               |            |        |                     |          |     |         |     |  |
| Q,  |                      |        |             |                    |                         |  |              |               |            |        |                     |          |     |         |     |  |
| Tes | ting                 |        |             |                    |                         |  |              | Deployment se | ettings 🔅  | Open d | eployment in data b | rowser 🛢 | Dep | oloy ap | P ≚ |  |
| R   |                      |        | yes 🗎 🛛 Env | ironment testing 🗎 | i <b>yes</b> 🗎 🛛 Previo |  | 62e82d3888bt | b62a0362b57 📋 |            |        |                     |          |     |         |     |  |
| •   | Deploy logs          |        |             |                    |                         |  |              |               |            |        |                     |          |     |         |     |  |
|     |                      |        |             |                    |                         |  |              |               |            |        |                     |          |     |         |     |  |

b. In the "General" tab enter a Domain Name (e.g: "newcloudbackend").

| Deployment settings   Testing |                |         |                     |       |            |  |  |  |  |  |
|-------------------------------|----------------|---------|---------------------|-------|------------|--|--|--|--|--|
| General                       | Environment Va | riables | CloudCode Schedules | Cloud | ode Queues |  |  |  |  |  |
| Name<br>Testing               |                |         |                     |       |            |  |  |  |  |  |
| Domain<br>newcloudbackend     |                | .powere | dbyjourney.com      |       |            |  |  |  |  |  |
|                               |                |         |                     | Car   | icel Save  |  |  |  |  |  |

Important: The domain configured here will be used later in the PowerSync Service to set up client authentication.

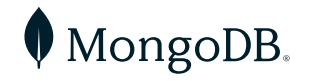

- c. On the "Environment Variables" tab, you should configure the following variables to ensure all necessary parameters are in place:
  - i. POWERSYNC\_PRIVATE\_KEY and POWERSYNC\_PUBLIC\_KEY: These were produced in the prior step utilizing the key generator built into the JourneyApps Platform.
  - ii. POWERSYNC\_URL: This is the PowerSync Service URL, identical to the one configured in the Front End App.
  - iii. MONGO\_URI: This is the MongoDB connection string, it needs to contain the username, password and the database name in the following format:

mongodb+srv://<username>:<password>@<deployment>.mongodb.
net/<database\_name>

d. After entering all the necessary information, save the changes. At the bottom of the page, you will find the "Deploy to testing" button. Click it to get the Backend App up and running.

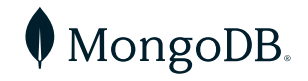

- 3. Link with PowerSync
  - a. To link the backend app with PowerSync, you'll need the domain from the "Deployments" page

|       |        |          |                      | 1.      |         |          |             |          |         |   |
|-------|--------|----------|----------------------|---------|---------|----------|-------------|----------|---------|---|
| Pack  | ages   | Assets   | Deployments          | Conta   | ainers  | +        | Data bro    |          |         | Q |
|       |        |          |                      |         |         |          |             |          |         |   |
|       |        |          |                      |         |         |          |             |          |         |   |
|       |        |          | Deployment s         | ettings | \$      | Open de  | ployment i  | n data b | orowser |   |
| yes 🗎 | Domain | mydomain | .poweredbyjourney.co | m 🗎     | ID 6762 | e82d3888 | bb62a0362b5 | 7 🗎      |         |   |
|       |        |          |                      |         |         |          |             |          |         |   |

- b. To set up the PowerSync, click the icon in the top left corner to return to the Projects, then choose the PowerSync project.
- c. On the PowerSync page, click the three dots next to the Instance name and select "Edit Instance":

| থ্য | PowerSync Service V Ove                                                                                                 | rview   | Manage instances                                  | Usage metrics II                       |
|-----|----------------------------------------------------------------------------------------------------|---------|---------------------------------------------------|----------------------------------------|
| 4   | PowerSync Project                                                                                                    |         | SQL Query                                         | 🖹 sync-rules.yaml                      |
|     | Create new ins                                                                                                    | tance + | 1 <b>#</b> Define<br>2 <b>#</b> See the           | sync rules to con±<br>docs: https://dc |
| Q   | Search                                                                                                    | =       | 3 bucket_de                                       | finitions:                             |
|     | <ul> <li>PowerSync Project</li> <li>Instances</li> <li>Testing</li> <li>Connections</li> <li>default MongoDB</li> </ul> | d       | 4 global:<br>5 data:<br>6 # S<br>7 - S<br>Testing | Sync all rows<br>SELECT id as id. *    |
|     | ecommerce.lists                                                                                                    |         | General Actions                                   |                                        |
|     |                                                                                                    | s       | 🕑 Edit instance                                   |                                        |
|     | Issue Alerts                                                                                                    |         | Destroy instance                                  |                                        |
|     | Metric Alerts                                                                                                    |         |                                                   |                                        |

d. In the Edit Instance window, navigate to the "Client Auth" tab and enable the "Enable development tokens" option. Paste the previously saved Backend App domain URL into the JWKS URI field.

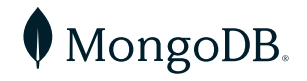

Important: Append "/jwks" to the end of the URL, as shown in the example below:

| Edit Instance: Testing                                                                                                  |        |                 |   |
|----------------------------------------------------------------------------------------------------|--------|-----------------|---|
| General DB Connections Client Auth                                                                                      |        |                 |   |
| Use Supabase Auth<br>PowerSync will use the same JWT secret as Supabase.                                                |        |                 |   |
| Supabase JWT Secret<br>Used to verify Supabase JWTs. Get it from your project's API settings in the Supabase Dashboard. |        |                 |   |
| Enable development tokens     Allow PowerSync to generate temporary development tokens.                                 |        |                 |   |
| JWKS URI (optional)<br>Keys returned by this URI will be trusted for JWT authentication.                                |        |                 |   |
| https://mydomain.poweredbyjourney.cor Vjwks                                                                             |        |                 |   |
| JW I Audience (optional)<br>Additional values accepted for the "aud" field of JWTs.                                     |        |                 |   |
| HS256 authentication tokens (ADVANCED)<br>Additional HS256 tokens used to authenticate JWTs.                            |        |                 |   |
| +                                                                                                    |        |                 |   |
|                                                                                                    | Cancel | Save and deploy | a |

c. After completing the setup, click "Save and deploy." The deployment information is available on the right side of the window:

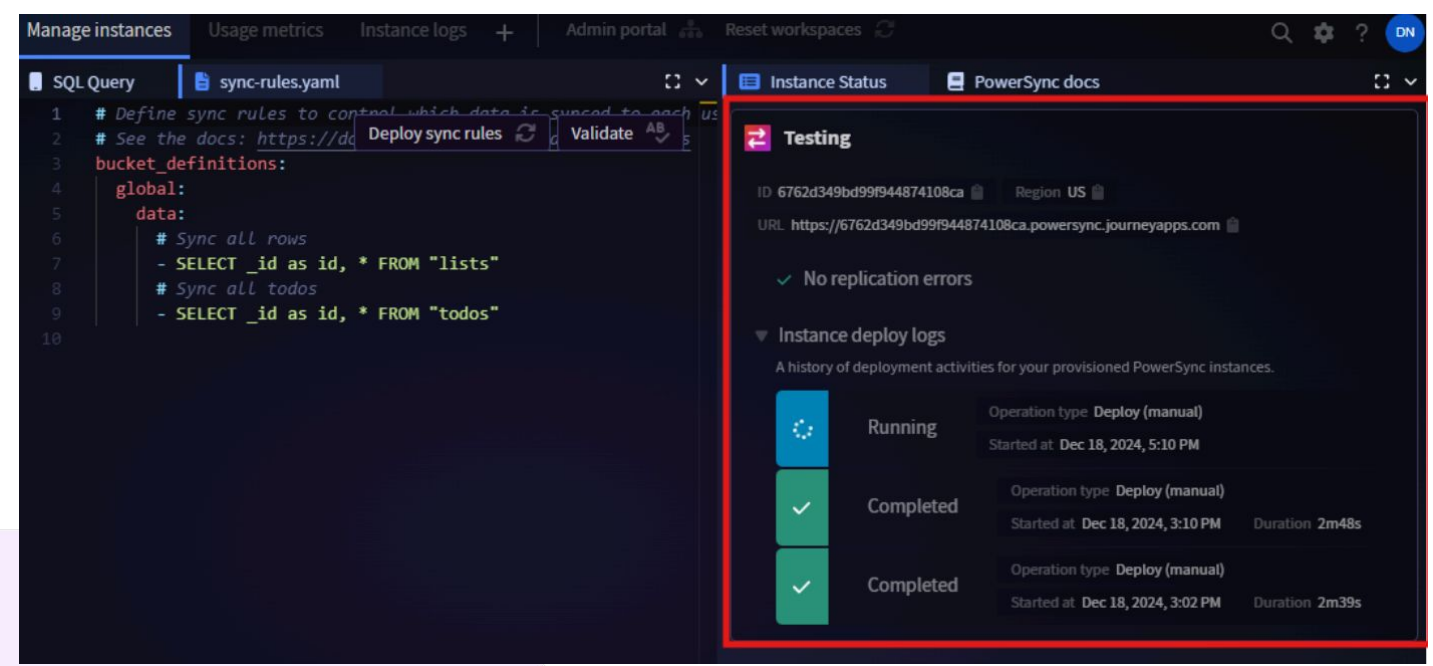

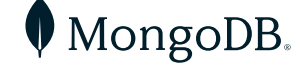

US 866-237-8815 | INTL +1-650-440-4474 | info@mongodb.com | © 2024 MongoDB, Inc. All rights reserved.

1. Clone the <u>Backend Demo</u>:

This will clone a Node.js custom backend demo/example provided by PowerSync:

```
Unset
git clone
https://github.com/powersync-ja/powersync-nodejs-backend-todolist
-demo.git
```

- 2. Environment Configuration:
  - a. Copy the .env.template file in the root directory and rename the copied file to .env.

Unset

```
cp .env.template .env
```

- b. Fill out the .env file with the necessary database and synchronization parameters.
  - i. powersync\_private\_key and powersync\_public\_key: These fields
     can be left empty as they will be autogenerated
  - ii. POWERSYNC\_URL: This information is available in the <u>PowerSync</u> <u>Dashboard</u>

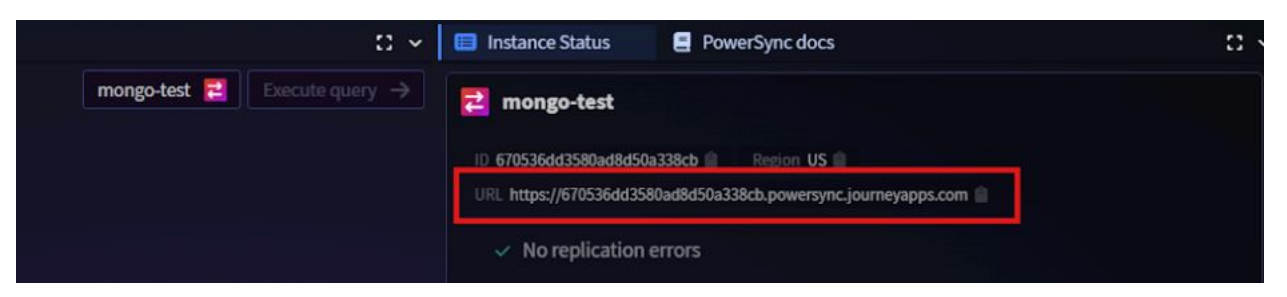

- iii. PORT: The backend application will be deployed on this port
- iv. JWT\_ISSUER: This will be used later when setting up client authentication in the Instance on the PowerSync Dashboard
- v. DATABASE\_TYPE: Specifies the database the application will sync with, which in this case is MongoDB
- vi. DATABASE\_URI: The connection string including the username and password

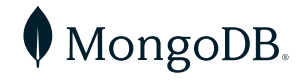

Important: Ensure the database URI includes the database name configured earlier in the MongoDB connection on the PowerSync Dashboard. If not specified, it will default to looking for a database named "test."

```
Unset

POWERSYNC_PRIVATE_KEY=

POWERSYNC_PUBLIC_KEY=

POWERSYNC_URL=<PowerSync URL>

PORT=6060

JWT_ISSUER=powersync

# Either 'mongodb', 'mysql' or 'postgres'. This defaults to

Postgres

DATABASE_TYPE=mongodb

DATABASE_URI=mongodb+srv://<username>:<password>@<clusterName>.mo

ngodb.net/<databaseName>?retryWrites=true&w=majority&appName=<Mon

goDB Cluster Name>
```

Tip: Replace username and password with your MongoDB Atlas username and password, clusterName with the name of your MongoDB Atlas cluster, and databaseName with the name of your database.

- 3. Run Backend App Locally
  - a. Install and start via npm:

Unset npm install npm start

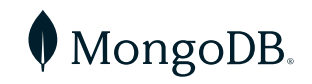

- 4. NGROK Configuration:
  - a. Use NGROK to expose your local server.
  - b. Download and install <u>ngrok</u>. If you don't have an account, you'll need to create a new one.
  - c. Run the command below to add your authtoken to the default ngrok.yml configuration file.

| Unset |        |               |                                                  |        |  |
|-------|--------|---------------|--------------------------------------------------|--------|--|
| ngrok | config | add-authtoken | <auth< td=""><td>token&gt;</td><td></td></auth<> | token> |  |

#### 5. NGROK Execution:

a. Executing the command below will bring the previously configured backend app online at a temporary domain. For instance, if the provided example is used, it will be accessible at <u>http://localhost:6060</u>:

Unset

ngrok http 6060

b. The Terminal will display the following message:

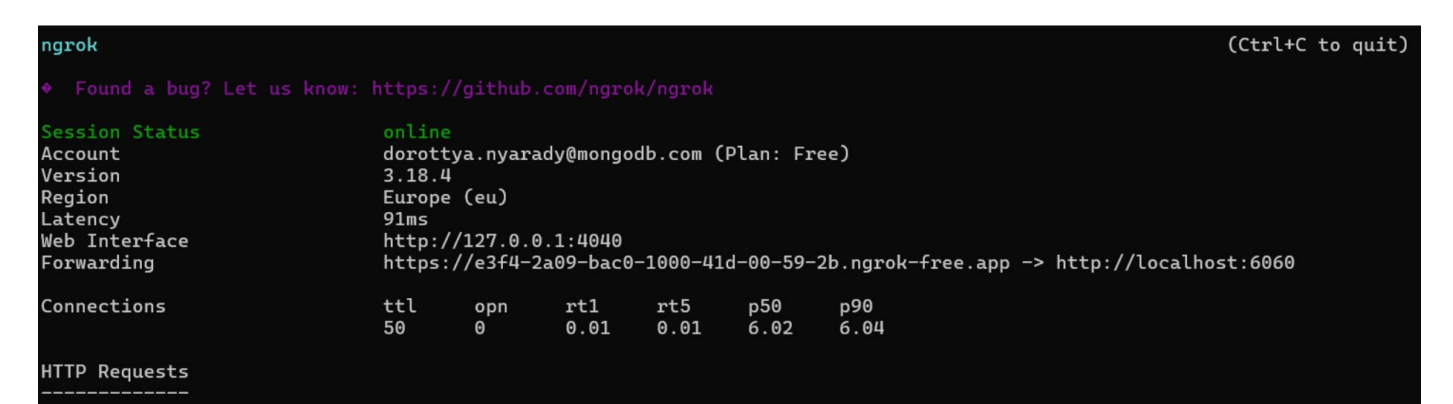

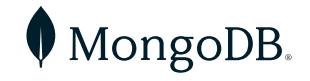

- 6. Link with PowerSync:
  - a. Open the <u>PowerSync Dashboard</u>, edit the Instance, and paste the Forwarding URL that begins with HTTPS into the Client Auth tab.

Important: Ensure you append the authentication endpoint /api/auth/keys to the end of the URL.

| PowerSync Service     MDmasha                                                                                                    | Manage                                                                                         | instances    | Usage metrics I        |                    |                       |
|----------------------------------------------------------------------------------------------------|------------------------------------------------------------------------------------------------|--------------|------------------------|--------------------|-----------------------|
| SowerSync Project                                                                                                    |                                                                                                | . SQL        | Query                  | 🗎 syr              | nc-rules.yaml         |
| Crea                                                                                                    | te new instance +                                                                              | 1            | # Define               | sync i             | rules to con±         |
| Q Search                                                                                                    | Ξ                                                                                              |              | # See the<br>bucket de | e docs.<br>efiniti | : https://dd<br>ions: |
|                                                                                                    |                                                                                                |              | global                 |                    |                       |
| PowerSync Project                                                                                                    |                                                                                                |              | data                   |                    |                       |
|                                                                                                    |                                                                                                | 6 7          | # 4                    | Sync al            | id or id *            |
| Testing                                                                                                    | °                                                                                              |              |                        | DELECT             | 10 as 10              |
| ▼ Connections                                                                                                    |                                                                                                | lesting      |                        |                    |                       |
|                                                                                                    | ngoDB                                                                                          | General Acti | ons                    |                    |                       |
|                                                                                                    | erce.lists                                                                                     | 🕑 Editin     | stance                 |                    |                       |
|                                                                                                    | erce.todos                                                                                     |              |                        |                    |                       |
| Metric Alerts                                                                                                    |                                                                                                | Destro       | y instance             |                    |                       |
| General       DB Connections       Client Authors         Use Supabase Auth       PowerSync will use the same JWT secret as Supabase.         Supabase JWT Secret       Used to verify Supabase JWTs. Get it from your project         Used to verify Supabase JWTs. Get it from your project         Image: Control of the same structure         Image: Control of the same structure         Image: Control of t | h<br>'s API settings in the Supabase D<br>tokens.<br>ntication.<br>prok-free.app/api/auth/keys |              |                        |                    |                       |
|                                                                                                    |                                                                                                |              |                        |                    |                       |
|                                                                                                    |                                                                                                |              |                        | Cancel             | Save and deploy       |

b. After entering the value, be sure to click Save and deploy.

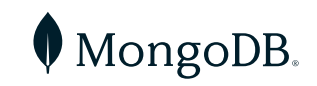

## Frontend App Setup (Demo To-Do Application)

1. Clone the <u>demo code</u>:

Unset

git clone <a href="https://github.com/powersync-ja/self-host-demo.git">https://github.com/powersync-ja/self-host-demo.git</a>

- 2. Environment Variables:
  - a. Navigate to the self-host-demo folder, then proceed to demos -> nodejs -> demo-app, and copy the .env.template using the following command:

Unset

cp .env.template .env.local

- b. In the .env.local file, configure the following variables:
  - i. VITE\_BACKEND\_URL: Set this to the URL of the Backend App. Ensure it matches the JWKS URI, excluding the /jwks segment.
  - ii. VITE\_POWERSYNC\_URL: This information is available in the <u>PowerSync</u> <u>Dashboard</u>
  - iii. VITE\_CHECKPOINT\_MODE: This can remain as the default value, "managed."
- 3. Modify Connector Configuration for JourneyApps Platform:
  - a. If you are using the cloud deployment of the backend app with JourneyApps Platform, you need to update the specific endpoints in the DemoConnector.ts file.
  - b. In the self-host-demo/demos/nodejs/demo-app/src/library/powersync /DemoConnector.ts file, update the tokenEndpoint variable to the one shown below (changing from api/auth/token to token):

| Unset                               |          |
|-------------------------------------|----------|
| <pre>async fetchCredentials()</pre> | {        |
| const tokenEndpoint =               | 'token'; |
|                                     |          |

c. Additionally, within the same file, modify the uploadData function to the one below (switching from /api/data to /upload):

```
Unset
const response = await fetch(`${this.config.backendUrl}/upload`
....
```

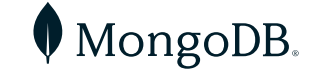

## Frontend App Setup (Demo To-Do Application)

- 4. Run Frontend App
  - a. Install and start the local server:

Unset pnpm install pnpm start

b. You can access the to-do list UI (typically at the following URL: http://localhost:4173/)

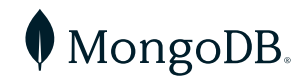

## **Diagnostics Tool Overview**

The <u>diagnostics tool</u> helps verify and visualize data synchronization processes. It can be accessed and utilized by generating a development token from the PowerSync Dashboard. To create a development token, follow these steps:

1. Navigate to the PowerSync Dashboard, click the three dots next to your instance, and choose "Generate Development Token":

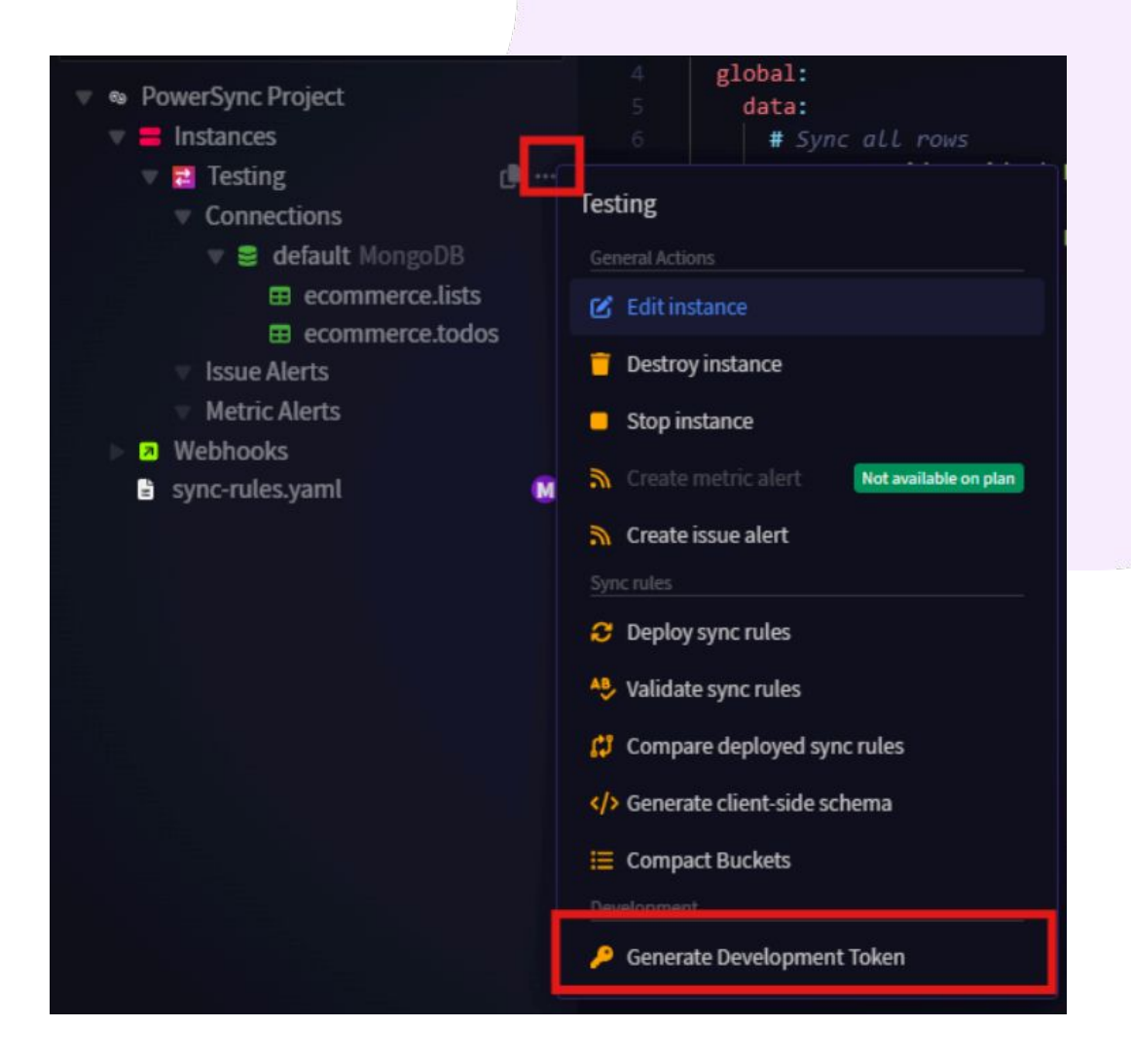

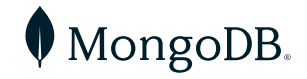

#### **Diagnostics Tool Overview**

2. If your sync rules involve any user-specific criteria, you can specify the user ID at this stage. You can find the user ID in the database, as shown in the example below:

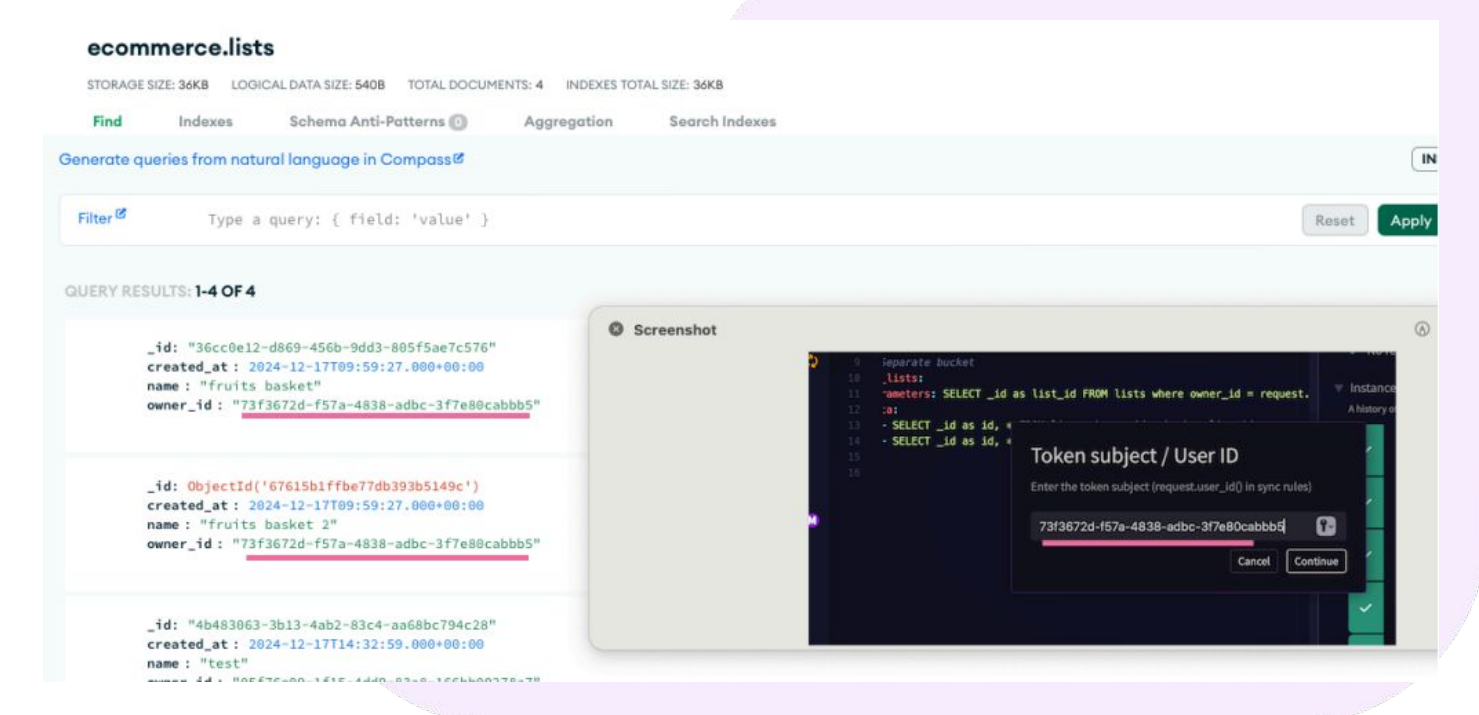

- 3. Copy the generated token, keeping in mind that it will expire in 12 hours and will need to be refreshed.
- 4. Open the <u>Diagnostics app</u> and input both the generated token and the PowerSync Service URL to establish a connection with the app

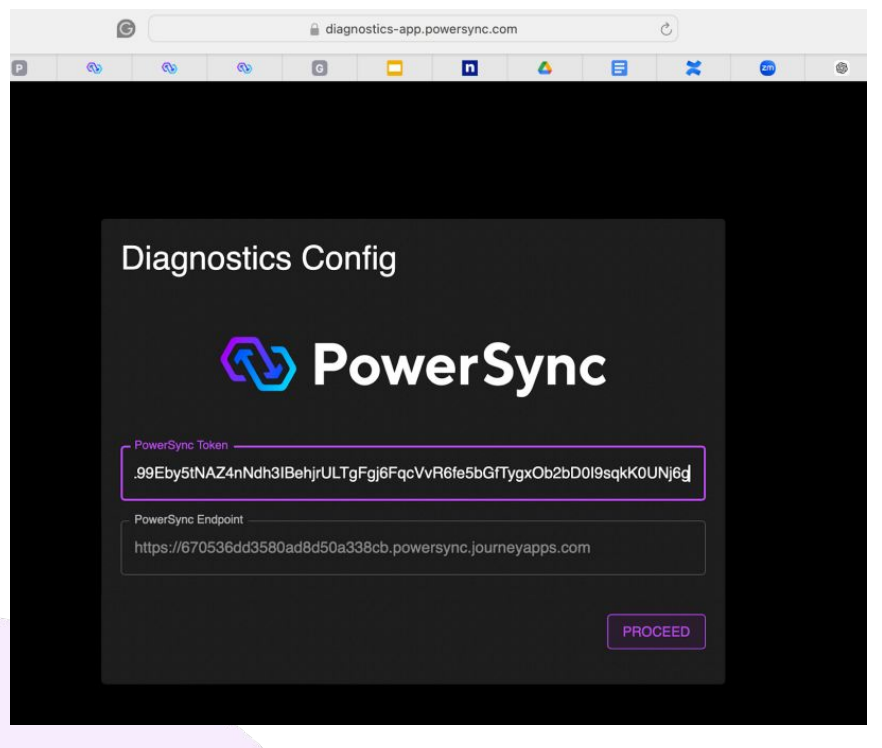

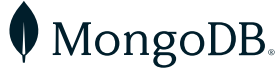

US 866-237-8815 | INTL +1-650-440-4474 | info@mongodb.com | © 2024 MongoDB, Inc. All rights reserved.

## **Diagnostics Tool Overview**

Within the app, you'll be able to view the available tables and any configured buckets according to the sync rules. An example is provided below:

|      | s                 | Sync Diagnostics  |            |                  |                     |                     |                              | ¢↓∻            |
|------|-------------------|-------------------|------------|------------------|---------------------|---------------------|------------------------------|----------------|
| (CD) | PowerSync         |                   |            |                  |                     |                     |                              |                |
|      |                   | Number of buckets | Total Rows | Total Operations | Total Data Size     | Total Metadata Size | Total Downloaded Size        | Last Synced At |
| =    | Sync Overview     |                   | 5          | 7                | 827 Bytes           | 806 Bytes           | 2.29 KiB                     | 5:53:43 PM     |
| III  | Dynamic Schema    | CLEAR & REDOWNLO  | AD         |                  |                     |                     |                              |                |
| 2    | SQL Console       | Tables            |            |                  |                     |                     |                              |                |
| ٢    | Client Parameters | Name              |            |                  | Row                 | v Count             |                              | Data Size      |
| €    | Sign Out          | lists             |            |                  | 4                   |                     |                              | 605 Bytes      |
|      |                   | todos             |            |                  | 1                   |                     |                              | 222 Bytes      |
|      |                   |                   |            |                  |                     |                     | Rows per page: 10 👻 1-       | -2 of 2 < >    |
|      |                   | Buckets           |            |                  |                     |                     |                              |                |
|      |                   | Name              | Table      | (s) Row          | Count 🔸 Total Oper. | Data Size           | Metadata Size Downloaded Siz | e Status       |
|      |                   | global()          | lists, t   | todos            | 5                   | 7 827 Bytes         | 806 Bytes 2.29 Kit           | B Ready        |
|      |                   |                   |            |                  |                     |                     |                              |                |

## Real-time Data Made Easy

With the walkthrough provided, you are now equipped to set up a dynamic and reactive application that integrates PowerSync with MongoDB Atlas for real-time data synchronization. This setup enhances the flexibility and scalability of modern applications, ensuring data remains current and consistent across all fronts.

#### **Continue Exploring:**

- PowerSync Documentation
- MongoDB Atlas for Real-time Apps

By leveraging these technologies, your application can achieve a new level of dynamism and responsiveness, providing you a competitive edge in your field.

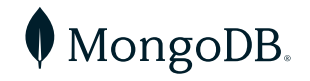